# InformationGuard Tool を使用する

InformationGuard Tool を使用すると、パソコンのデータを InformationGuard にバックアップしたり、バックアップされたデータをパソコンにコピーしたりできます。 また、InformationGuard Tool がインストールされたパソコンに個人情報が記載されたデー タが保存されていないかどうか、InformationGuard の指定ファイル検出機能(→4-34 ページ)を使って検索できます。

## ♥補足

InformationGuard Tool に対応しているシステムの使用については、「InformationGuard Tool の使用に必要なシステム」( $\rightarrow$  6-4 ページ)を参照願います。

# InformationGuard Tool をインストールする

InformationGuard Tool をパソコンにインストールします。 InformationGuard Tool のデータは InformationGuard に保存されていますので、まずはパ ソコンにインストーラーをコピーしてから InformationGuard Tool をインストールします。

#### ☑補足

InformationGuard Tool をインストールするには、コンピューターの管理者または管理 者グループ ("admin") に属するユーザーとしてパソコンにログオンしてください。

- InformationGuard に Web ブラウザーからアクセスします。(→1-23 ページ)
- 2 「機器設定」をクリックします。
- 3 「メンテナンス設定」、「マニュアル&アプリケーション」の順にクリックします。
- **4** 「InformationGuard Tool」の「Windows 32bit 版」または「Windows 64bit 版」右の [ダウンロード] をクリックします。

画面の指示に従ってファイルを実行、または保存して実行します。

| ▶ データ管理                                  |                                      |         |  |  |
|------------------------------------------|--------------------------------------|---------|--|--|
| ∨ 機器設定                                   |                                      |         |  |  |
| >機器管理設定                                  | メンテナンス設定 > マニュアル & アプリケーション          |         |  |  |
| > 機器情報                                   |                                      |         |  |  |
| > ログ管理                                   | マニュアル                                | ダウンロード  |  |  |
| ✔ メンテナンス設定                               | InformationGuard Tool                |         |  |  |
| ファームウェアアップデート                            | パソコンのデータをInformationGuardにバックアップしたり、 |         |  |  |
| フォーマット                                   | パソコンに保存されたデータから指定ファイルを検出することができます。   |         |  |  |
| マニュアル & アプリケーション                         | Windows 32bit版                       | ダウンロード  |  |  |
|                                          | Windows 64bit版                       | ダウンロード  |  |  |
| マニュアルおよびアプリケーションは以下のウェブサイトからもダウンロードできます。 |                                      |         |  |  |
|                                          | マニュアル                                | ウェブサイトへ |  |  |
|                                          | InformationGuard Tool                | ウェブサイトへ |  |  |
|                                          |                                      |         |  |  |

「InformationGuard Tool」の [ウェブサイトへ] をクリックすると、弊社のホームページに アクセスします。弊社のホームページからもアプリケーションをダウンロードできます。

| Muratec mornationGuard 1001 - Inst | alishield wizard                                                                                                    |  |
|------------------------------------|----------------------------------------------------------------------------------------------------|--|
|                                    | Muratec InformationGuard Tool セットアッフ*へようこそ                                                                           |  |
|                                    | このフロゲラムは、Muratec InformationGuard Toolをコンピューダに<br>インストールします。このセットアップ。フロゲラムを実行する前に、すべての<br>Windowsフロゲラムを終了することを推奨します。 |  |

6 使用許諾契約が表示されます。内容をよくお読みいただき、ご同意いただける 場合は、「使用許諾契約の全条項に同意します」にチェックを入れた上で、[次 へ(N)]をクリックします。

| Muratec InformationGuard Tool - InstallShield Wizard                                                                                                 | ×      |
|----------------------------------------------------------------------------------------------------|--------|
| 使用許諾契約<br>次の製品使用許諾契約を注意深くお読みください。                                                                                                    | 1 A    |
| 本ソフトウェアをインストールする前に、以下の「使用許諾条件」を必ずお読<br>みください。<br>使用許諾条件に同意された場合のみ、本ソフトウェアをインストールして使用<br>することができます。                                                   | ^      |
| <ol> <li>本ソフトウェアの著作権は、村田機械株式会社(以下「村田機械」といいます)ならびに、原権利者に帰属します。</li> <li>本ソフトウェアは、本ソフトウェアに対応した村田機械の製品ならびに村田機械が認めた会社(以下「OEM会社」といいます)の製品を利用する</li> </ol> | *      |
| <ul> <li>● 使用許諾契約の全条項(こ同意します(A)</li> <li>○ 使用許諾契約の条項(こ同意しません(D)</li> </ul>                                                                           | ED局(P) |
| InstallShield<br>〈 戻る(B)                                                                                                    | キャンセル  |

## InformationGuard Tool のインストール先を指定し、[次へ(N)]をクリッ クします。

7

8

| Muratec InformationGuard Tool - InstallShield Wizard       | ×              |
|------------------------------------------------------------|----------------|
| <b>インストール先の選択</b><br>ファイルをインストールするフォルダを選択します。              | A A            |
| セットアッフペは、次のフォルダに Muratec InformationGuard Tool をインストールします。 |                |
| このフォルダへのインストールは、C欠へ]ホタンをクリックします。                           |                |
| 別のフォルダヘインストールする場合は、[参照]ボタンをクリックしてフォルタを選択してください。            |                |
| インストール先のフォルダ                                               |                |
| C.¥¥Muratec¥InformationGuard Tool¥                         | 参照( <u>R</u> ) |
| InstallShield                                              |                |
| 〈戻る(B) 次へ (N)〉                                             | キャンセル          |

[参照]をクリックして、インストール先のフォルダーを指定してください。

#### InformationGuard Tool のプログラムフォルダーを設定し、[次へ(N)] を クリックします。

| Muratec InformationGuard Tool - InstallShield Wizard                                                | × |
|----------------------------------------------------------------------------------------------------|---|
| <b>プログラム フォルダの選択</b><br>プログラム フォルダを選択してください。                                                        |   |
| セットアップは、)次にリストされているフログラム フォルタミこプログラム アイコンを追加します。新しいフォルダ名を入力するか、<br>または既存のフォルダ リストから 1つを選択することもできます。 |   |
| プログラム フォルダ( <u>P</u> ):                                                                             |   |
| Muratec                                                                                             |   |
| 既存のフォルダ(※):                                                                                         |   |
| Accessibility                                                                                       |   |
| Administrative Tools                                                                                |   |
| Maintenance<br>Oracle VM VirtualBox Guest Additions                                                 |   |
| Startup                                                                                             |   |
| System Tools<br>Windows PowerShell                                                                  |   |
|                                                                                                    |   |
|                                                                                                    |   |
|                                                                                                    |   |
| < 戻る(B)     次へ (N)>     キャンセル                                                                       |   |
|                                                                                                    |   |

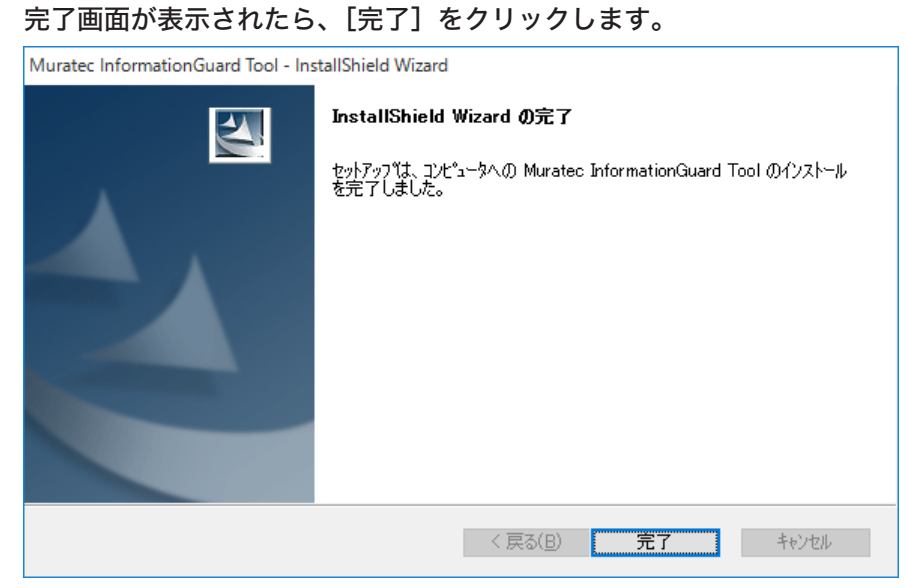

つづいて、接続する機器を設定してください。(→2-41ページ)

☑ 補 足

9

アンインストールは、Windows のプログラムのアンインストールから行います。お使い のパソコンのヘルプなどを参照して、アンインストールしてください。